# **EL-USB-RT Operation Guide**

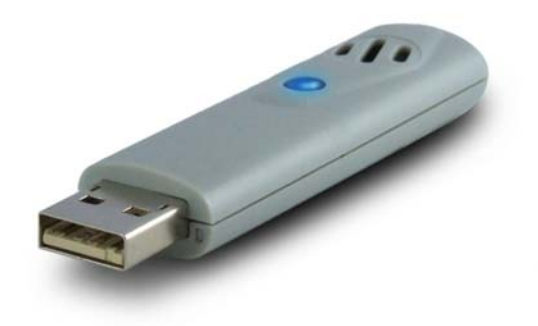

#### Contents

- **1** Introduction
- 2 **Operation** 
  - 2.1 Basic software interface
    - 2.1.1 Simple view
    - 2.1.2 Detailed view
  - 2.2 Data storage
- 3 Settings
  - 3.1 Email
    - **3.1.1** Email configuration button
    - 3.1.2 Locating email account settings from your email client
    - 3.1.3 Common Provider Email Settings
    - 3.1.4 Email troubleshooting
    - 3.1.5 Sending Messages to Mobile Phones
  - 3.2 Export Data to Excel
  - 3.3 Saved Data

# 1 <u>Introduction</u>

This guide provides a more in depth look at the features and setup of the EL-USB-RT data logger, and written around software version 2.0.9.0.

The EL-USB-RT is designed to work in conjunction the dedicated software, running within Windows 2000, XP and Vista (32-bit versions only). There are currently no official versions of the software for Linux or Mac OS.

# 2 **Operation**

#### 2.1 <u>Basic software interface</u>

After installation, a new icon (two coloured blocks) should be visible in the notification area of the taskbar, normally in the bottom right corner of the screen. The software will run every time the PC starts.

Right clicking on this icon brings up the EL-USB-RT software menu. The menu gives options to enable or disable monitoring, graph the current data, export to Excel and modify logging settings. These settings are also available from the 'File' menu when the main software window is open.

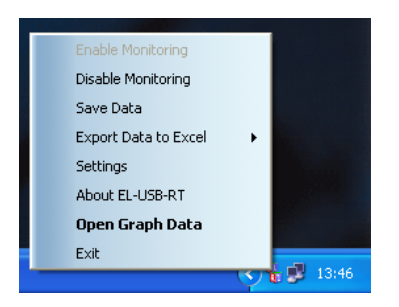

When monitoring is enabled, moving the mouse over the notification icon will display the current readings.

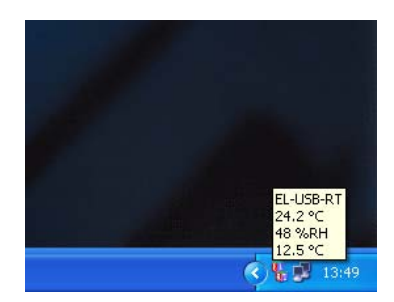

Selecting 'Open Graph Data' from the software menu opens the main page. The current temperature, humidity and dew point readings are displayed here, along with a graph of recent data.

# 2.1.1 Simple view

The 'Simple View' gives a graph of the previous minute of readings and bar graphs of the current readings.

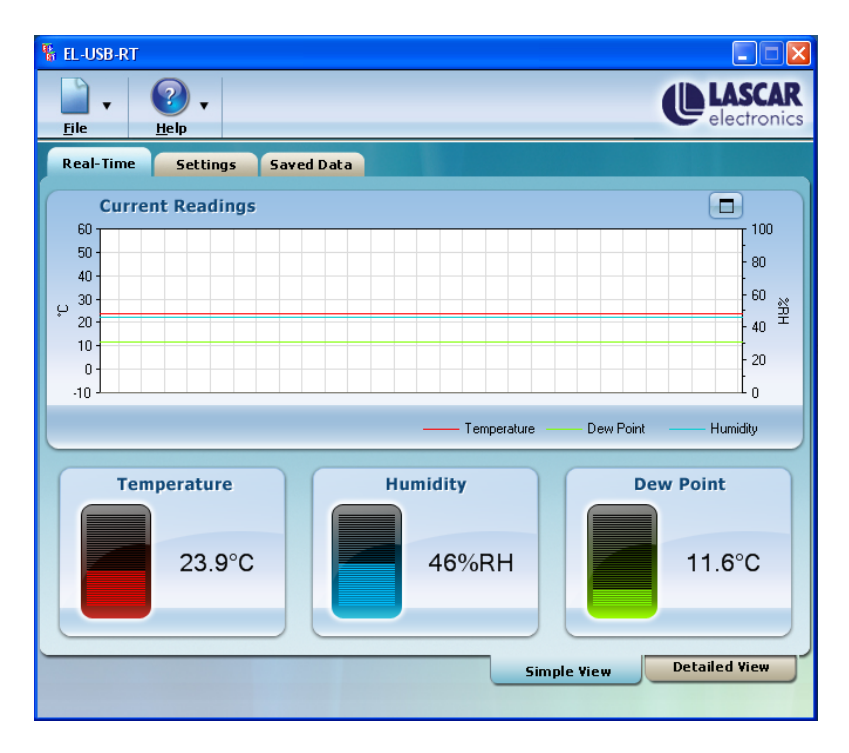

#### 2.1.2 Detailed view

Switching to the detailed view displays a graph of the complete session data to a maximum of 32,000 readings (see Data storage below for further info). This view also includes maximum, minimum and average readings for each parameter. Whilst being viewed this graph does not automatically update, Click the update button  $\bigcirc$  to view the latest data.

| File          | <u>H</u> elp                     |                  | _                               |                        |           | electroni                        |
|---------------|----------------------------------|------------------|---------------------------------|------------------------|-----------|----------------------------------|
| Real-Time     | Settings Save                    | d Data           |                                 |                        |           |                                  |
| Logge         | d Readings                       |                  |                                 | C                      |           | 0 -                              |
| 60            |                                  |                  |                                 |                        |           | 100                              |
| 42.5          |                                  |                  |                                 |                        |           | - 75                             |
| 25.0          |                                  |                  |                                 |                        | _         |                                  |
| 07.5          |                                  |                  |                                 |                        |           | -25                              |
| 10            |                                  |                  |                                 |                        |           |                                  |
| 12:05:37 06 1 | Nov 08                           |                  |                                 |                        | 12:       | 10:31 06 Nov 08                  |
| ——— Те<br>ЦА  | mperature <u> </u>               | oint H<br>lity H | HAlarmTemp<br>HAlarm Hmd        | LAlarmTer<br>LAlarm Hr | mpH<br>nd | IAIarmDPoint                     |
| Tempera       | ture                             | Humidit          | у                               |                        | Dew Poir  | ıt                               |
| Maximum:      | 24 °C<br>12:09:52<br>06 Nov 08   | Maximim:         | 47 %RH<br>12:10:31<br>06 Nov 08 |                        | Maximum:  | 12.0 °C<br>12:09:52<br>06 Nov 08 |
| Minimum:      | 23.9 °C<br>12:05:37<br>06 Nov 08 | Minimum:         | 46 %RH<br>12:05:37<br>06 Nov 08 |                        | Minimum:  | 11.6 °C<br>12:05:37<br>06 Nov 08 |
| Average:      | 23.9 ℃                           | Average:         | 46.5 %RH                        |                        | Average:  | 11.8 °C                          |
| Started:      | 12:05:37 06 Nov 08               | Duration:        | 0 Day 0 Hour                    |                        |           |                                  |

## 2.2 Data storage

The EL-USB-RT does not store readings internally, but transmits the data to the host PC. A reading is taken once every second, which is then compared to the previous reading. If the readings are the same, the reading is then discarded. If the readings are different, a new data entry is created. This conserves file space as the data file only stores changes, rather than a reading every second.

The readings are written to a temporary file that automatically saves when the capacity reaches 32,000 entries. The data can also be manually saved at any time by the user, via the taskbar icon or File menu. File size is limited to 32,000 readings, as this is the maximum number of readings that Microsoft Excel can display on a single graph. Because the EL-USB-RT only records changes, there is no fixes duration for the file. Typically, the file will store between four and nine days.

The default location for automatically saved files is "My Documents\EL-USB-RT\". The user can modify this however, by performing a manual save and picking a new location. All future automatic saves will then use this location

When the user attempts to shut down or log out of the PC the EL-USB-RT software will offer to save the current data (This feature can be disabled in the settings tab by ticking 'No backup on session end'). If the temporary file is not saved it will be overwritten when the next recording session starts. A backup copy of the temporary file is made, that can be used to recover the penultimate recording session (In the event of a power failure, or when a user forgets to save data).

The temporary files that are used to store the readings can be found in a hidden directory at the location.

C:\Documents and Settings\<user>\Local Settings\Application Data\EL-USB-RT\

Where <user> is the current logged in user name.

# 3 <u>Settings</u>

The 'Settings' tab has options to configure the measurement scale (°C, °F), turn alarms on and off for each variable (with user adjustable thresholds) and modify email settings (see section 3.1).

The threshold alarm setting for dew point allows you to set an alert to indicate that the temperature is getting close to the dew point, the point where the water vapour in the air will condense.

Additional settings on this page are:

| Mute PC beep on alarm     | Mutes the PC speaker (By default the PC speaker will beep every 5 seconds when an alarm condition is met).                                                          |
|---------------------------|----------------------------------------------------------------------------------------------------|
| No backup on session end  | Disables the EL-USB-RT software prompt to save data when the PC is shut down or the user logs off.                                                                  |
| Enable email settings     | Enables email alerts to be sent (see section 3.1).                                                                                                    |
| Enable Daily Activity Log | Sends an email every 24 hours at midnight with the day's data, including maximum, minimum and average readings for each parameter (email settings must be enabled). |

The 'Save' button must be pressed before any changes take effect.

# 3.1 <u>Email</u>

The software can be configured to send email alerts (when an alarm threshold is met or exceeded) and daily activity logs.

The daily activity logs are sent as an attachment and include the past 24 hours of data and the maximum, minimum and average reading for each parameter. This data can then be imported into the software or excel for viewing.

To use the email facilities, a POP/SMTP email account is required. The software will not send emails using a Windows Live / hotmail account or Windows exchange server. Google Mail offers a free email service that has POP/SMTP functionality, if one is not already available.

The email alerts and daily activity log are enabled on the 'Settings' page of the software by ticking the boxes 'Enable email settings' and 'Enable Daily Activity Log'. The email alerts must be enabled for the daily activity log to be functional.

#### 3.1.1 <u>Email configuration button</u>

When the 'Email configuration' button is pressed for the first time, a wizard will guide you through the steps needed to setup the software to send email. Subsequent access to the settings page will open the existing email settings. The wizard can be re-run by clicking on the 'Show wizard' link at the top of the page. Before setting configuring the email setting, the following information is required:

- Outgoing mail server name (SMTP)
- Outgoing mail server port number (SMTP)
- User Name
- Password
- From Address
- Enable secure connection for server (SSL)

If you do not know this information it can be obtained from your email software (If it is a client based email account – please see section 3.1.2) or from your email provider (This information is normally available on email provider help pages). Not all web based email accounts support POP / SMTP functionality (such as hotmail). Please consult your provider directly or their help pages.

Users of Microsoft Outlook and Outlook Express can import their setting directly, using the 'Import SMTP settings' button on the second page of the wizard. The user only needs to select the email client and then the profile / identity (Normally 'Main Identity' in Outlook express) from the drop down lists. The only settings that are not imported are the password and recipient email address (which can be the same as the sender's email address). The 'Setup outgoing email server' does not need modifying and can be ignored.

To verify the settings, press the 'Send test email' button.

It is possible to use an SMTP server built into the EL-USB-RT software which does not require any email provider settings. This is only recommended if you are experiencing difficulty using the POP / SMTP method, as there are limitations with this method.

The EL-USB-RT SMTP server mode can be selected on the settings page shown after the wizard is completed.

The method works by contacting the recipients email server directly. The limitations are as follows:

- Some recipient domains, including AOL, may refuse email that originates from a residential gateway.
- Some domains do not accept email from dynamic IP addresses.
- Some mail servers employ an anti-spam technique called Greylisting. The server will reject incoming emails until a certain time period has elapsed, usually an hour.

# 3.1.2 Locating email account settings from your email client

If you use a client application to download your email, such as Microsoft Outlook or Outlook Express the settings you require can be obtained from the account settings page of these applications. This steps are only valid for POP / SMTP type email accounts.

#### **Outlook Express 6**

Select the 'Tools' menu and then 'Accounts...'. Select the 'Mail' tab and highlight the email account you wish to use. Click the 'Properties' button.

The 'General' tab indicates the email address. Select the Server tab and make a note of the 'Outgoing mail (SMTP)' and 'Account Name' (User Name) details.

To check which port is used and whether it needs to be a secure connection, select the 'Advanced' tab. Take note of the 'Outgoing server (SMTP)' port number and whether 'This server requires a secure connection (SSL)' is enabled

All these settings can now be entered into the EL-USB-RT software.

# **Microsoft Outlook 2003**

Select the 'Tools' menu and then 'Account Settings'. The email wizard is now displayed and the default option 'View or change existing email accounts' should be selected. Click 'Next' and the following screen will show the available accounts. Highlight the one you wish to use and select 'Change...' to view its properties.

From the 'Internet Email Settings' screen, take a note of your 'Outgoing mail server (SMTP)', 'User name' and email address. To check which port is used and whether it needs to be a secure connection click the 'More Settings' button and select the 'Advanced' tab. Take note of the 'Outgoing server (SMTP)' number and whether 'This server requires an encrypted connection (SSL)' is enabled.

All these settings can now be entered into the EL-USB-RT software.

#### Microsoft Outlook 2007

Select the 'Tools' menu and then 'Account Settings'. Under the 'email' tab, highlight the account you wish to use and click the 'Change...' button on the menu bar. From the 'Internet email Settings' screen take note of your 'Outgoing mail server (SMTP)', 'User name' and email address. To check which port is used and whether it needs to be a secure connection click the 'More Settings' button and select the 'Advanced' tab. Take note of the 'Outgoing server (SMTP)' number and whether 'This server requires an encrypted connection (SSL)' is enabled.

All these settings can now be entered into the EL-USB-RT software.

#### 3.1.3 Common Provider Email Settings

#### <u>Gmail</u>

Ensure that your account is POP enabled by clicking on the settings button at the top of any Gmail page and then selecting click 'Forwarding and POP / IMAP'. The 'Enable POP for all mail' box should be ticked. Ensure that the 'save changes' button is pressed before leaving the page.

Gmail server details:

| Outgoing mail server name (SMTP)        | smtp.gmail.com                                                |
|-----------------------------------------|---------------------------------------------------------------|
| Outgoing mail server port number (SMTP) | 465                                                           |
| User Name                               | <your @gmail.com="" address,="" gmail="" including=""></your> |
| Password                                | <your gmail="" password=""></your>                            |
| From Address                            | <your @gmail.com="" address,="" gmail="" including=""></your> |
| Enable secure connection for server     | Enabled                                                       |

## Yahoo!

Not all Yahoo! domains provide free POP email access. It is freely available to www.yahoo.co.uk and www.yahoo.ca domains. Other yahoo users may have to pay for a 'Yahoo! Mail Plus' account.

If POP access is available on your Yahoo! Account, you will need to switch to the 'Mail Classic' interface to view the necessary options. To enable POP access, log in to your account, click options, select 'POP access and Forwarding' and tick the 'Web & POP Access' option. The interface can then be returned to normal if required.

Yahoo! Mail Plus server details:

| Outgoing mail server name (SMTP)        | plus.smtp.mail.yahoo.com                                             |
|-----------------------------------------|----------------------------------------------------------------------|
| Outgoing mail server port number (SMTP) | 465                                                                  |
| User Name                               | <your @yahoo.com="" address,="" email="" the="" without=""></your>   |
| Password                                | <your email="" password=""></your>                                   |
| From Address                            | <your @yahoo.com="" address,="" email="" including=""></your>        |
| Enable secure connection for server     | Enabled                                                              |
| Yahoo.co.uk server details:             |                                                                      |
| Outgoing mail server name (SMTP)        | smtp.mail.yahoo.co.uk                                                |
| Outgoing mail server port number (SMTP) | 465                                                                  |
| User Name                               | <your @yahoo.co.uk="" address,="" email="" the="" without=""></your> |
| Password                                | <your password="" yahoo=""></your>                                   |
| From Address                            | <your @yahoo.co.uk="" address,="" email="" including=""></your>      |
| Enable secure connection for server     | Enabled                                                              |

# 3.1.4 Email troubleshooting

- Ensure that the 'Enable email Settings' box is ticked in the EL-USB-RT software email configuration screen
- Check that no security software is blocking the EL-USB-RT software accessing the internet and sending email. You may need to set a rule or open a port in you firewall software to allow sending of email for the EL-USB-RT software.
- When there is an error sending an email the EL-USB-RT software generates an error.txt file. This file can contain useful information is diagnosing the problem. It is located here:

Where <user name> is the name of current user profile on the PC that you are using. The file is in a hidden directory. If this directory cannot be seen, go to the 'Tools', 'Folder Options' menu in Window Explorer and tick the 'Show hidden files and folders' option.

#### 3.1.5 Sending Messages to Mobile Phones

Many mobile phones now have email functionality.

Mobile phones in North America generally have an email address which takes the form of : mobile phone number@carrier email address e.g. 1234567891@vtext.com Where 1234567891 =10 digit mobile phone number and vtext.com = carrier email address (e.g. Verizon).(carrier email address list). Note: Addresses may change so you need to verify them with you provider before using. In order to send to a cell phone you simply enter the email address (as described above) into the EL-USB-RT software.

If your mobile phone does not have email functionality, it is possible to send text messages to it by sending an email to a third party provider that then forwards it as a text message to your mobile phone. Ensure that you keep any additional text to a minimum, to avoid exceeding the 160 character limit of text messages.

The following companies can provide this service.

| Connection Software | http://www.csoft.co.uk                                 |
|---------------------|--------------------------------------------------------|
| Esendex Limited     | http://www.esendex.co.uk                               |
| Clickatell          | http://www.clickatell.com/solutions/business/email.php |
| TM4B                | http://www.tm4b.com/                                   |
| AtMail              | http://www.atmail.com/                                 |
| IPIPI               | http://www.ipipi.com                                   |
| BulkSMS             | http://usa.bulksms.com                                 |

# 3.2 Export Data to Excel

Data can be exported to Microsoft Excel by selecting the 'Export data to Excel' option from the file menu in the main software or by right clicking on the taskbar notification menu icon

# 3.3 Saved Data

The 'Saved Data' tab shows any automatically saved data files. Files can be added to this list by using the 'Browse' button. Select 'Plot Data' to view the data of any files added to the saved data list.